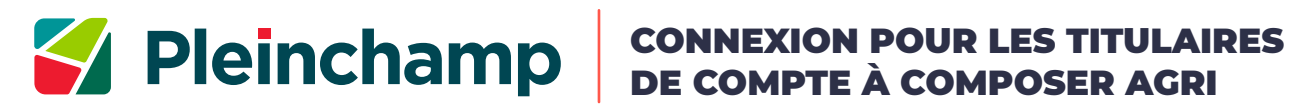

l

| <complex-block><form><form></form></form></complex-block>                                                                                                    |                                                                                                    | Creation de compte                                                                                                    |
|----------------------------------------------------------------------------------------------------|----------------------------------------------------------------------------------------------------|----------------------------------------------------------------------------------------------------|
| Connectez-vous sur                                                                                                    |                                                                                                    | Anner PRO<br>L'inscription comme membre est gratuite. Elle vous permet de créer des favoris météo et cotations.<br>Si vous souhaitez souscrire à un abonnement payant à Pleinchamp Pro, cliquez sur le bouton "s'abonner" en haut à<br>droite du menu.<br>Vous étes agriculteur, titulaire d'un Compte Service Agri ou d'un Compte à Composer Agri du Crédit Agricole"?<br>Créez vote compte membre en rensejnant l'e-mail associé à votre compte bancaire professionnel, il vous donnera<br>accès directement à Pleinchamp Pro. |
| <complex-block>Substrate and the same same same same same same same sam</complex-block>                                                                                                    | Connectez-vous sur<br>Pleinchamp                                                                                                    | E-mail<br>Mon adresse e-mail                                                                                                    |
| Indextance enail Indextance enail Ind                                                                                                    | E-mail                                                                                                    | Mot de passe Mot mot de passe                                                                                                    |
| Cliques sur lesses de la contra de la contra de la con              | Mon adresse e-mail                                                                                                    | Vore not de passe doit contenir su moins é canctères, dont un chilfre, une minuscule et une majuscule.                                                                                                    |
| And the gass function the factor is the factor is the f              | Utilisateur de Tancien Pfeinchamp, vous avez oublié votre adresse email ? Cliquez sur le                                                                                      | Oni, jui pris semananze en processe investigation de la conditione desirados d'Utilization (COI) dos site Principamp et le cos el belandar prot, et de<br>la Polizique de Protection des Donaless Personnalite;                                                                                                    |
| Consistent of passe with the set of the table of the table of table of the table of table of t              | bouton vert « Se                                                                                                    | Oui, Jacopie de recevuir par e nail la hetre d'information brédomaduire de Féricabamp Oui, Jacopie de recevuir par e nail des uffres commerciales de la part de Péricabamp                                                                                                    |
| An more de pase compte An more de pase compte An                                                                                                    | connecter », puis                                                                                                    | Out, fixcepte de recevuir par email des uffres commerciales de la part des <u>sociétés partenaires</u> du site Péluchamp                                                                                                    |
| In the provided is a provided in the provided is a provided is a prov              | Mon mot de passe Compte »                                                                                                    | stere statis par un robot                                                                                                    |
| <ul> <li>Connecter I and the control of the control of the control</li></ul> | Mot de passe oublié ?                                                                                                    | addPDA balance form                                                                                                    |
| <ul> <li>************************************</li></ul>                                                                                                    |                                                                                                    | Créer man compte                                                                                                    |
| <ul> <li>Satisfies and state of the state of the state of</li></ul> | Se connecter $\rightarrow$                                                                                                    | * Philotekamp Pro est tuchas as unis du Compor Service Agriculture (diffe qui iven plan commerciabile) et du Compor A Compore Agri Le Compore<br>Agri eres pos disposible dans los Calores régionales de Careg, Coadelange, Martinique Orquite, Rénaine                                                                                                    |
| <ul> <li>Saisissez votre adresse email enregistre sur votre Compte bancaire professionnel par votre Caisse régionale de Crédit Agricole</li> <li>Saisissez votre mot de passe (il doit contenir 8 caractères minimum, dont feuere ententente entente e</li></ul> | Vous n'êtes pas inscrit Créer un compte                                                                                                    | Remplissez le formulaire de création de compte                                                                                                    |
| <ul> <li>Saisissez votre mot de passe (il doit contenir 8 caractères minimum, dont 1 chiffre, 1 majuscule, 1 minuscule)</li> <li>Validez</li> <li>Validez</li> <li>Saisissez votre mot de passe (il doit contenir 8 caractères minimum, dont 1 chiffre, 1 majuscule, 1 minuscule)</li> <li>Validez</li> <li>Saisissez votre mot de passe (il doit contenir 8 caractères minimum, dont 1 chiffre, 1 majuscule, 1 minuscule)</li> <li>Validez</li> </ul>                                                                                                    | tienvenue sur Pleinchamp ! Merci de confirmer votre adresse e-mail<br>Bonjour,<br>Bienvenue sur Pleinchamp I Pour profiter de votre compte Pleinchamp Pro, vous devez d'abord | <ul> <li>Saisissez votre adresse email enregistrée<br/>sur votre Compte bancaire professionnel<br/>par votre Caisse régionale de Crédit<br/>Agricole</li> </ul>                                                                                                    |
| <ul> <li>Statistics and statistics and statistics a</li></ul> | omitmer votre adresse email, en cliquant sur le lien ci-dessous, vous serez alors redinge<br>ers la page de connexion                                                         | <ul> <li>Saisissez votre mot de passe (il doit</li> </ul>                                                                                                    |
| <ul> <li>Equipe Pleinchamp</li> <li>Typic/Pleinchamp.com</li> <li>Se Pleinchamp. 12 place de Isain 5:2127 Montrouge Celex</li> <li>Typic/P P Pendume - Los atus teares</li> <li>Typic/P P Pendume - Los atus teares</li> <li>Typic/P Pendume - Los atus teares</li> <li>Typic/P Pendume - Los atus teares</li> <li>Typic/P Pendum - Los atus teares</li> <li>Typic/P Pendum - Los atus teares</li> <li>Typic/P Pendum - Los atus teares</li> <li>Typic/P Pendum - Los atus teare</li></ul> | lerci et à très bientôt sur Pleinchamp.                                                                                                    | contenir 8 caractères minimum, dont 1                                                                                                    |
| <ul> <li>Saissez votre email et votre meail et votre meail et</li></ul>      | -Equipe Pleinchamp                                                                                                    | chiffre, 1 majuscule, 1 minuscule)                                                                                                    |
| 3 mining space       Consultez votre messagerie, cliquez sur le bouton rouge « Je confirme mon adresse mail » pour finaliser votre inscription.       Consistez votre meail et votre mail et votre mail et v                                                             | Ittps://www.pieinchamp.com<br>IAS Pleinchamp - 12 place des Etats Unis - 92127 Montrouge Cedex                                                                                | • Validez                                                                                                    |
| 3 Consultez votre messagerie, cliquez sur le bouton rouge « Je confirme mon adresse mail » pour finaliser votre inscription. A Saisissez votre email et votre mot de passe pour tous connecter pour poffer de ses avantes email et votre mot de passe pour tous connecter) vous connecter                                                                                                    | -mail : assistance@pleinchamp.com                                                                                                    |                                                                                                    |
| Consultez votre messagerie, cliquez sur le bouton rouge « Je confirme mon adresse mail » pour finaliser votre inscription. Saisissez votre email et votre mot de passe pour vous connecter Sour connecter Substance of the passe pour vous connecter Sour connecter Substance of the passe pour vous connecter Substance of the passe pour vous connecter                                                                                                    |                                                                                                    | Bienvenue sur Pleinchamp                                                                                                    |
| Saisissez votre email et votre mot de passe pour vous connecter Sour le bouton rouge « Je confirme mon adresse mail » pour finaliser votre inscription. Saisissez votre email et votre mot de passe pour vous connecter Saisissez pour vous connecter                                                                                                    | Consultez votre                                                                                                    |                                                                                                    |
| sur le bouton rouge « Je<br>confirme mon adresse<br>mail » pour finaliser votre<br>inscription.<br>Saisissez votre<br>email et votre mot<br>de passe pour<br>vous connecter                                                                                                    | messagerie, cliquez                                                                                                    | Votre compte a bien eté active, veuillez vous connecter pour protiter de ses avantages                                                                                                    |
| confirme mon adresse<br>mail » pour finaliser votre<br>inscription.<br>Saisissez votre<br>email et votre mot<br>de passe pour<br>vous connecter<br>Se connecter                                                                                                    | sur le bouton rouge « Je                                                                                                    | Connectez-vous sur Pleinchamp                                                                                                    |
| Saisissez votre<br>email et votre mot<br>de passe pour<br>vous connecter<br>Se connecter                                                                                                    | confirme mon adresse                                                                                                    | E-mail Mot de passe                                                                                                    |
| email et votre mot<br>de passe pour<br>vous connecter<br>Se connecter →                                                                                                    | inscription. Saisissez                                                                                                    | Votre Inflictatur de Fancham Norie kote antibil veres Mer de nasta amblé ?                                                                                                    |
| de passe pour<br>vous connecter →                                                                                                    | email et                                                                                                    | votre mot                                                                                                    |
| vous connecter                                                                                                    | de passe                                                                                                    | e pour se connecter →                                                                                                    |
|                                                                                                    | vous con                                                                                                    | necter                                                                                                    |
|                                                                                                    |                                                                                                    |                                                                                                    |
|                                                                                                    |                                                                                                    |                                                                                                    |
|                                                                                                    | Le logo Pleinchamp Pro                                                                                                    |                                                                                                    |
|                                                                                                    | Voue avez maintenant escès à Bienveni                                                                                                    | ue sur                                                                                                    |
| Le logo Pleinchamp Pro<br>remplace le logo Pleinchamp.<br>Vous avoz maintapant accès à                                                                                                    | l'ensemble du site                                                                                                    | Imp Pro!                                                                                                    |
| Le logo Pleinchamp Pro<br>remplace le logo Pleinchamp.<br>Vous avez maintenant accès à<br>l'ensemble du site                                                                                                    | Vous faites y<br>bénéficiez c                                                                                                    | partie d'une équipe et<br>de Pleinchamp Pro                                                                                                    |
| <b>5</b> Le logo Pleinchamp Pro<br>remplace le logo Pleinchamp.<br>Vous avez maintenant accès à<br>l'ensemble du site. <b>6</b> Vous faites partie d'une équipe et<br>bénéficiez de Pleinchamp Pro                                                                                                    | Votre Pleincharup I                                                                                                    | Pro est désormals actif et vous permet de                                                                                                    |
| <b>5</b> Le logo Pleinchamp Programplace le logo Pleinchamp.<br>Vous avez maintenant accès à l'ensemble du site. <b>8</b> Vent Lourd Latre d'une équipe et bénéficiez de Pleinchamp Pro ! Vous faites partie d'une équipe et bénéficiez de Pleinchamp Pro ! Vour Pleinchamp Pro et désormais actif et vous permet de                                                                                                    | bénéficier de l'ense                                                                                                    | emble des services.                                                                                                    |
| 50 Le logo Pleinchamp Programpiace le logo Pleinchamp. Vous avez maintenant accès à l'ensemble du site. I vous faites partie d'une équipe et bénéficiez de Pleinchamp Program. Vous faites partie d'une équipe et bénéficiez de Pleinchamp Program. Vous faites partie d'une équipe et bénéficiez de Pleinchamp Program. Vous Pleinchamp Program et désornais actif et vous permet de bénéficier de l'ensemble des service.                                                                                                    | Découvrez ci-desso                                                                                                    | us les avantages de Pleinchamp Pro.                                                                                                    |
| <section-header><text><text><text><text><text></text></text></text></text></text></section-header>                                                                                                    | Une mé                                                                                                    | étéo personnalisable                                                                                                    |
| <b>5</b> Beindem Contraction of the product of the product of the pr         |                                                                                                    |                                                                                                    |

Contact : assistance@pleinchamp.com / ou via le formulaire : https://www.pleinchamp.com/formulaire-de-contact